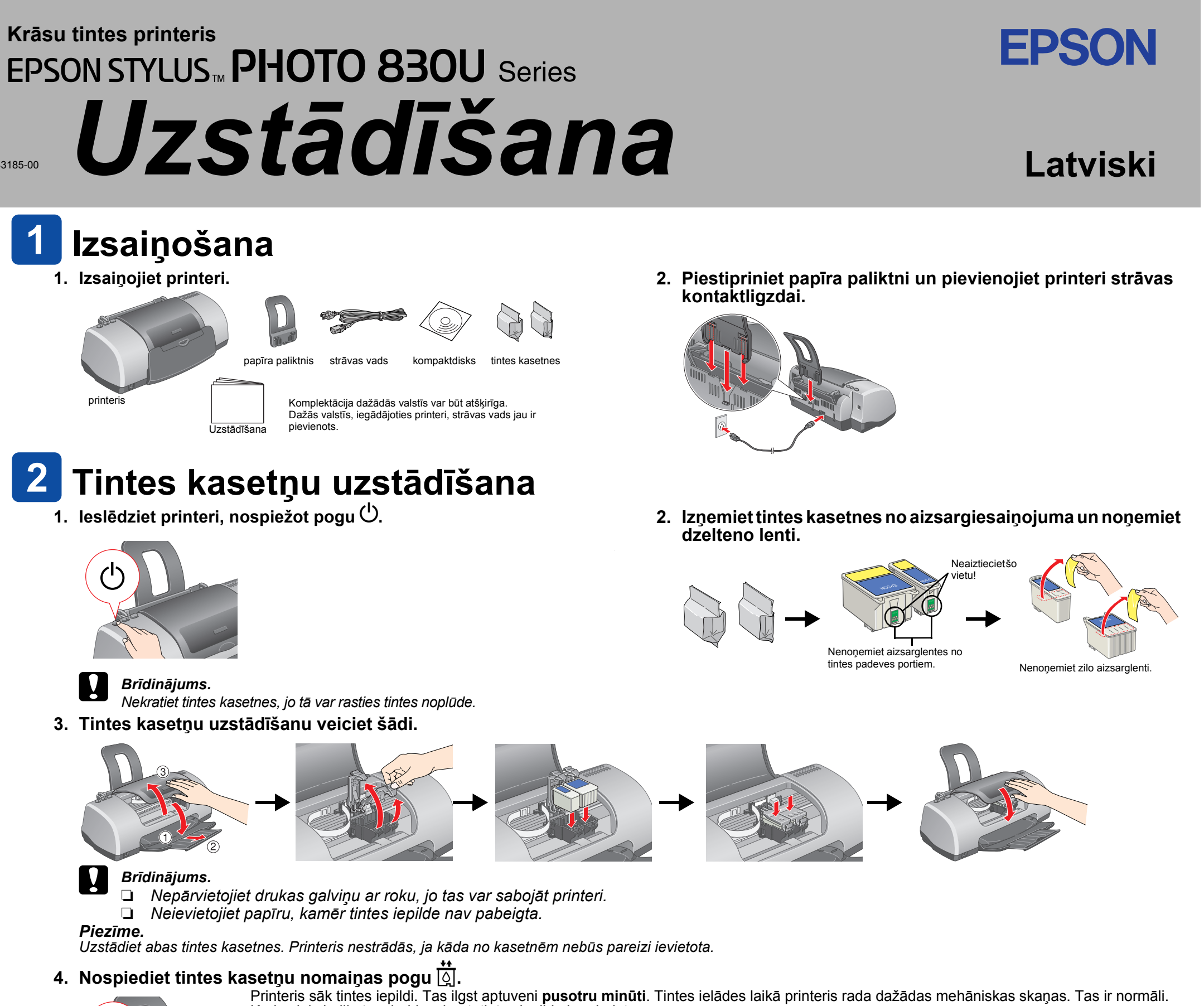

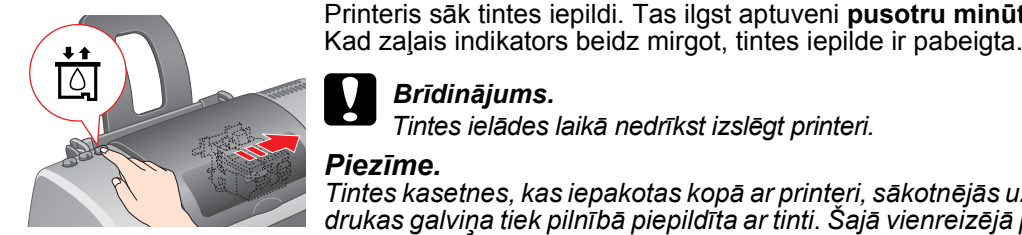

## Brīdinājums.

Tintes ielādes laikā nedrīkst izslēgt printeri.

Piezīme

Tintes kasetnes, kas iepakotas kopā ar printeri, sākotnējās uzstādīšanas laikā tiek daļēji izlietotas. Lai iegūtu augstas kvalitātes izdrukas, printera drukas galviņa tiek pilnībā piepildīta ar tinti. Šajā vienreizējā procesā tiek patērēts noteikts tintes daudzums; nākamās tintes kasetnes kalpo pilnu norādīto laika posmu

## Drošības norādījumi

Pirms printera uzstādīšanas un lietošanas izlasiet visus šajā sadaļā sniegtos norādījumus.

### Printera atrašanās vietas izvēle

- Neizvēlieties vietu, kas pakļauta krasām temperatūras svārstībām un mitrumam. Sargiet printeri arī no
- tiešiem saules stariem, spilgtas gaismas un siltuma avotiem. Neizmantojiet putekļainas vietas un vietas, kas pakļautas triecieniem vai vibrācijai.
- Atstājiet ap printeri pietiekami daudz vietas ventilācijai.
- Novietojiet printeri sienas kontaktligzdas tuvumā, lai strāvas vadu var ērti izņemt no kontaktligzdas 🗅 Novietojiet printeri uz līdzenas, stabilas virsmas, kas ir gan platāka, gan garāka par printera pamatni. Ja
- novietojat printeri pie sienas, starp printera aizmuguri un sienu ir jābūt vismaz 10 cm atstatumam. Printeris nedarbosies pareizi, ja būs novietots slīpi. Glabājot vai transportējot printeri, nenovietojiet to slīpi, vertikāli vai apgāztā veidā; pretējā gadījumā no
- kasetnes var izplūst tinte.

## Strāvas avota izvēle

- Izmantojiet tikai tādu strāvas avotu, kāds norādīts uz printera etiķetes.
- Mainstrāvas vadam ir jāatbilst attiecīgajiem vietējiem drošības standartiem. Nelietojiet bojātu vai nodilušu strāvas vadu.
- Ja printera pieslēgšanai izmantojat pagarinātāju, pārliecinieties, vai strāvas stipruma kopsumma ampēros, ko veido visas pagarinātājam pieslēdtās ierīces, nepārspiedz šim pagarinātājam atlauto strāvas stipruma kopsummu. Visu sienas kontaktligzdai pievienoto ierīču strāvas stipruma kopsumma ampēros nedrīkst pārsniegt šīs kontaktligzdas strāvas stipruma ierobežojumu ampēros.
- Ja printeri paredzēts lietot Vācijā ēkas instalācijā jābūt ieklautam 10 vai 16 ampēru drošinātājam, lai šim. printerim nodrošinātu adekvātu aizsardzību pret īssavienojumiem un strāvas pārslodzi

## Darbība ar tintes kasetnēm

- Atveriet tintes kasetņu iesaiņojumu tikai tad, ja gatavojaties tās tūlīt ievietot printerī. Glabājiet tintes kasetnes bērniem nepieejamā vietā. Neļaujiet bērniem dzert no kasetnēm vai kā citādi tās
- izmantot Rīkojoties ar izlietotajām tintes kasetnēm, esiet uzmanīgs, jo uz tintes padeves vietas, iespējams, ir palikusi tinte. Ja tinte nokļūst uz ādas, rūpīgi nomazgājiet šo vietu ar ziepēm un ūdeni. Ja tinte iekļūst acīs, nekavējoties izskalojiet tās ar lielu ūdens daudzumu. Ja pēc rūpīgas skalošanas tomēr saglabājas nepatīkama sajūta vai redzes problēmas, nekavējoties vērsieties pie ārsta
- Nekratiet tintes kasetnes, jo tā var rasties tintes noplūde. Pirms kasetņu uzstādīšanas noņemiet dzeltenās līmlentes; pretējā gadījumā kasetnes kļūs nelietojamas.
- Nenonemiet no kasetnu augšpuses aizsarglentes zilo daļu.
- Nenonemiet aizsarglentes no kasetnu apakšas.
- Neaizskariet zalo IC mikroshēmu kasetnes sānos.
- IC mikroshēmā, kas atrodas tintes kasetnes sānos, glabājas dažāda ar kasetni saistīta informācija, piemēram, par atlikušo tintes daudzumu, tādējādi ļaujot kasetni brīvi izņemt un nomainīt. Taču ikreiz, kad kasetne tiek ievietota, tiek patērēts nedaudz tintes, jo printeris automātiski pārbauda, vai tā darbojas

### Printera lietošana

- Drukāšanas laikā nebāziet pirkstus printerī un neaiztieciet tintes kasetnes
- Neaizsedziet un nenosprostojiet printera atveres. Necentieties pats veikt printera apkopi
- Atvienojiet printeri no strāvas un labošanu uzticiet speciālistam šādos gadījumos:
- ja strāvas vads vai kontakts ir bojāts; ja printerī iekļuvis šķidrums; ja printeris ticis nomests zemē vai ir bojāts tā korpuss; ja printeris nedarbojas normāli vai ir manāmas būtiskas izmaiņas tā darba rezultātos Neievietojiet nekādus priekšmetus printera korpusa atverēs.
- Uzmanieties, lai uz printera netiktu izliets škidrums.
- Tintes kasetnēm jābūt uzstādītām. Ja kasetnes izņem, var izžūt drukas galviņa un printeris pārstāj drukāt.

Apple un Macintosh ir Apple Computer, Inc. reģistrētas preču zīmes. Informatīva piezīme. Citi šajā materiālā minētie produktu nosaukumi izmantoti tikai identifikācijai, un tie var būt šo produktu īpašnieku preču zīmes. EPSON atsakās no jebkādām tiesībām uz šīm zīmēm.

# Printera programmatūras instalēšana

Izslēdziet printeri, nospiežot strāvas pogu 🖰. Nodziest zaļais indikators

2. Savienojiet printeri un datoru ar USB kabeli, pēc tam CD-ROM diskdzinī ievietojiet printera programmatūras kompaktdisku.

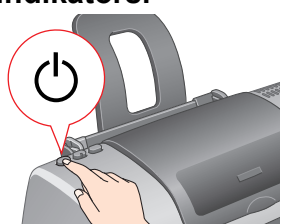

- 3. Instalējiet printera programmatūru.

Lai turpinātu, noklikšķiniet vai veiciet dubultklikšķi uz apgabaliem, kas apvilkti ar aplīti (izņemot gadījumus, kad sniegti citi norādījumi).

#### Brīdinājums.

Macintosh datoros pirms printera programmatūras instalēšanas atslēdziet visas pretvīrusu aizsardzības programmas.

Piezīme. Kā instalēt fotodrukas programmatūru Photo Print Software, skatiet printera programmatūras kompaktdiska elektroniskās rokasgrāmatas sadaļas User Guides daļā Photo Print Software Setup (Fotodrukas programmatūras uzstādīšana).

## Sistēmā Windows

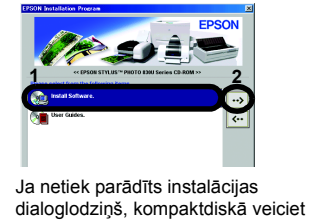

dubultklikški uz faila SETUP

S . = . Advanced Instal

Izpildiet ekrānā redzamos norādījumus

## Sistēmā Mac OS 8.6 līdz 9.X

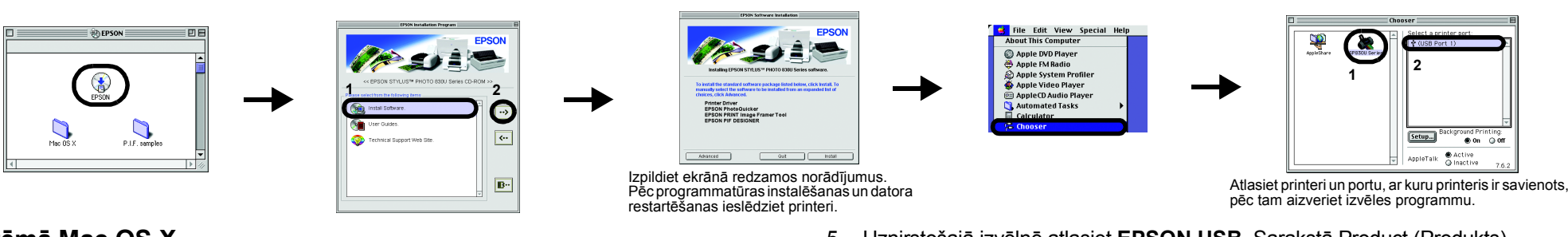

## Sistēmā Mac OS X

 Atveriet mapi D Mac OS X un pēc tam veiciet dubultklikšķi uz ikonas 🥪 SP830USeries\_xxxx.pkg. Ja tiek atvērts dialoglodziņš Authorization (Autorizācija), noklikšķiniet uz ikonas 🖲 (tikai Mac OS X 10.1x), ievadiet vērtību laukā Password or phrase (Parole vai frāze) un pēc tam noklikšķiniet uz OK (Labi). 2. Lai instalētu programmatūru, izpildiet ekrānā redzamos norādījumus.

3. Pēc programmatūras instalēšanas un datora restartēšanas ieslēdziet printeri, nospiežot pogu 心.

4. Atveriet mapi Applications (Lietojumprogrammas) cietajā diskā, pēc tam mapi 📁 Utilities (Utilītas) un veiciet dubultklikšķi uz ikonas 🖷 Print Center (Drukas centrs). Dialoglodziņā Printer List (Printeru saraksts) noklikšķiniet uz Add Printer (Pievienot printeri).

5. Uznirstošajā izvēlnē atlasiet EPSON USB. Sarakstā Product (Produkts) izvēlieties SP830U Series(USB), pēc tam uznirstošajā izvēlnē Page Setup (Lappuses iestatīšana) norādiet uz AII (Visi). Noklikšķiniet uz Add (Pievienot). 6. Pārliecinieties, vai Printer List ietver tādas printeru (atbilstošo piemaļu veidu) iespējas, kā redzams ilustrācijā. Sīkāku informāciju skatiet rokasgrāmatā Reference Guide, kas iekļauta printera programmatūras kompaktdiskā

| Str     | ylus Photo 830U(Sheet Feeder – Borderless)   | EPSON SP830U Series |  |
|---------|----------------------------------------------|---------------------|--|
| Str     | ylus Photo 830U(Standard – Minimize Margins) | EPSON SP830U Series |  |
| 7. Aizv | veriet Print Cent                            | ter.                |  |

## Piezīme.

4

Drukājot dialoglodziņā Page Setup norādītajam iestatījumam Format for (Formāts) noteikti jāatbilst dialoglodziņa Print (Drukāšana) iestatījumam Printer (Printeris). Pretējā gadījumā dati var tikt izdrukāti nepareizi. Sīkāku informāciju skatiet uzziņu rokasgrāmatā Reference Guide.

Kad instalēšana ir pabeigta, detalizētu informāciju par to, kā uzsākt drukāšanu no datora, skatiet elektroniskās rokasgrāmatas Reference Guide sadaļā Printing Basics (Drukāšanas pamatnoteikumi).

## Piekļūšana rokasgrāmatai Reference Guide

Rokasgrāmatā Reference Guide sniegta detalizēta informācija par drukāšanu no datora, printera apkopi, problēmu novēršanu un drošību

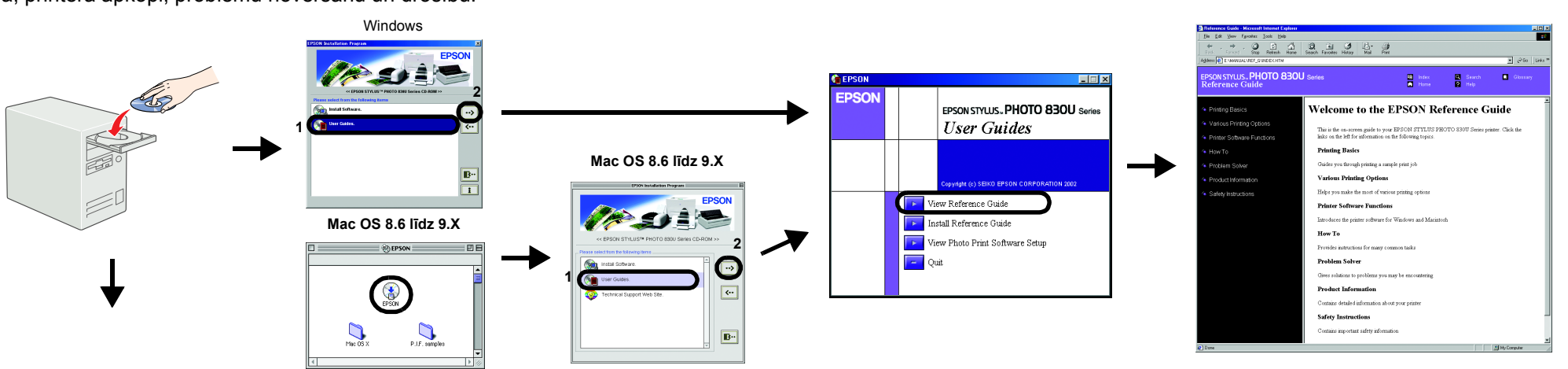

## Sistēmā Mac OS X

1. Ar ritjoslas palīdzību atrodiet mapi 📁 English (Angļu) un atveriet to. 2. Atveriet mapi Diser Guides (Lietotāja rokasgrāmatas) un pēc tam atveriet

mapi 📁 REF G.

3. Veiciet dubultklikški uz ikonas 强 INDEX.HTM, lai atvērtu elektronisko

rokasgrāmatu Reference Guide.

Visas tiesības paturētas. Bez firmas SEIKO EPSON CORPORATION iepriekšējas rakstiskas piekrišanas nevienu šīs publikācijas daļu nedrīkst ne reproducēt, ne saglabāt kādā datu izguves sistēmā, ne arī pārsūtīt jebkādā veidā vai jebkādiem līdzekļiem elektroniski, mehāniski, fotokopējot, ierakstot vai kā citādi. Šajā publikācijā sniegtā informācija lietojama tikai attiecībā uz šo EPSON printeri. Firma EPSON neuzņemas atbildību, ja šī informācija tiek attiecināta uz kādu citu printeri. Ne firma SEIKO EPSON CORPORATION, ne tās filiāles neuznemas atbildību šā produkta pircēja vai trešo personu priekšā par bojājumiem, zaudējumiem, izmaksām vai izdevumiem, kas pircējam vai kādai trešajai personai radušies šādu iemesļu dēļ; nelaimes gadījums, šā produkta nepareiza vai slikta ekspluatācija, šā produkta nesankcionēta pārveidošana, remonts vai izmainīšana, kā arī SEIKO EPSON CORPORATION ekspluatācijas un apkopes instrukciju neievērošana (izņemot ASV).

SEIKO EPSON CORPORATION neuznemas atbildību par bojājumiem vai problēmām, kas radušās, izmantojot papildaprīkojumu vai izmantojamos produktus, ko SEIKO EPSON CORPORATION nav apzīmējusi kā oriģinālos EPSON produktus (Original EPSON Products) vai EPSON apstiprinātos produktus (EPSON Approved Products). SEIKO EPSON CORPÓRATION neuzņemas atbildību par bojājumiem, kurus izraisījuši elektromagnētiski traucējumi, lietojot citus interfeisa kabeļus, nevis tos, kurus firma SEIKO EPSON CORPORATION apzīmējusi kā EPSON apstiprinātos produktus (EPSON Approved Products). EPSON ir firmas SEIKO EPSON CORPORATION reģistrēta preču zīme, un EPSON Stylus ir tās preču zīme.

Microsoft un Windows ir Microsoft Corporation reģistrētas preču zīmes.